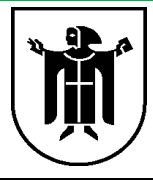

Stand: 12/2020

**QSE: Digital Team** 

## Anleitung für die Teilnahme an Webex Meetings mit einem Smartphone, Tablet oder I-Pad

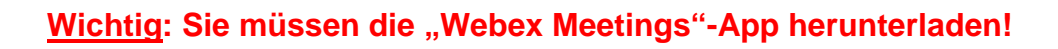

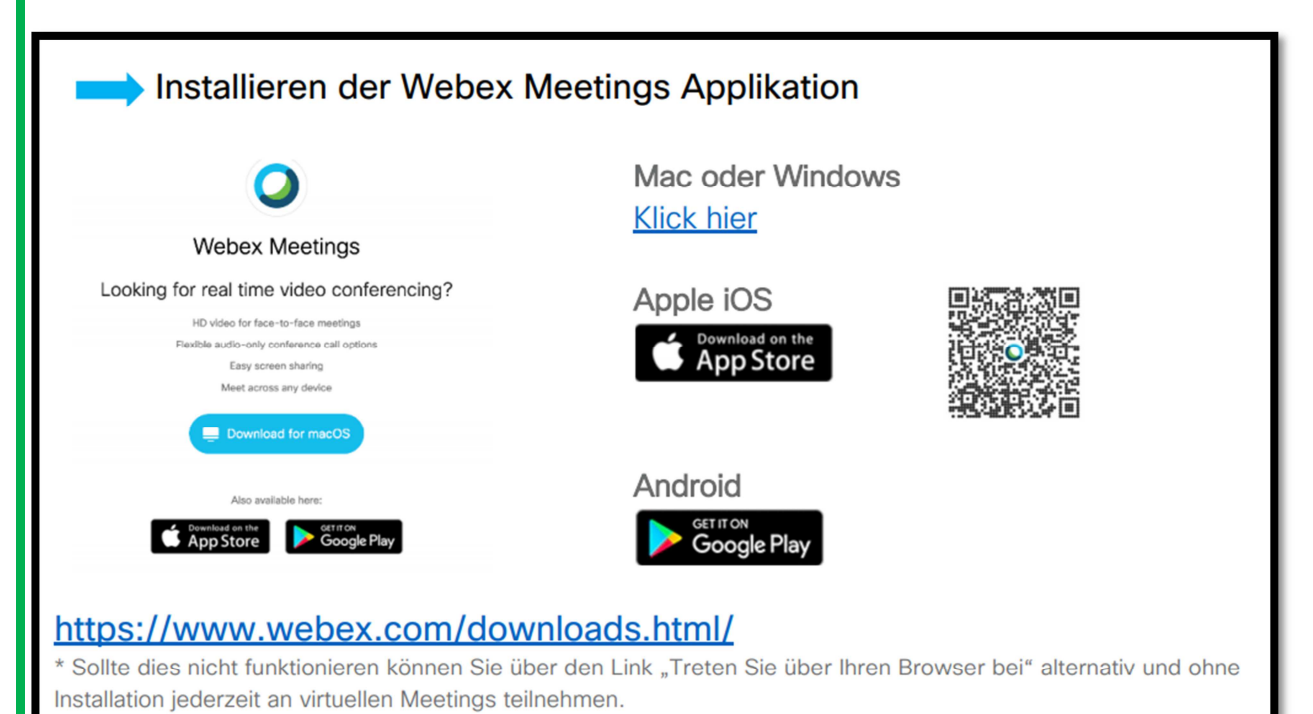

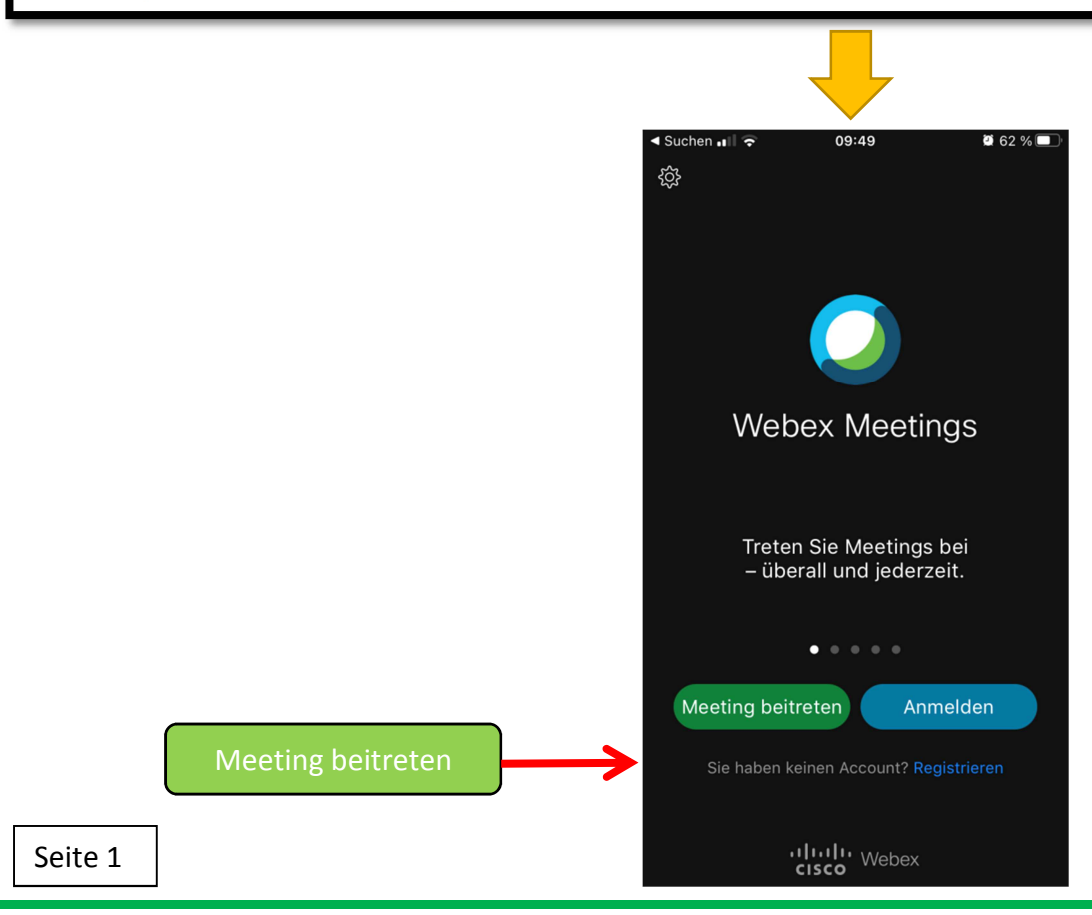

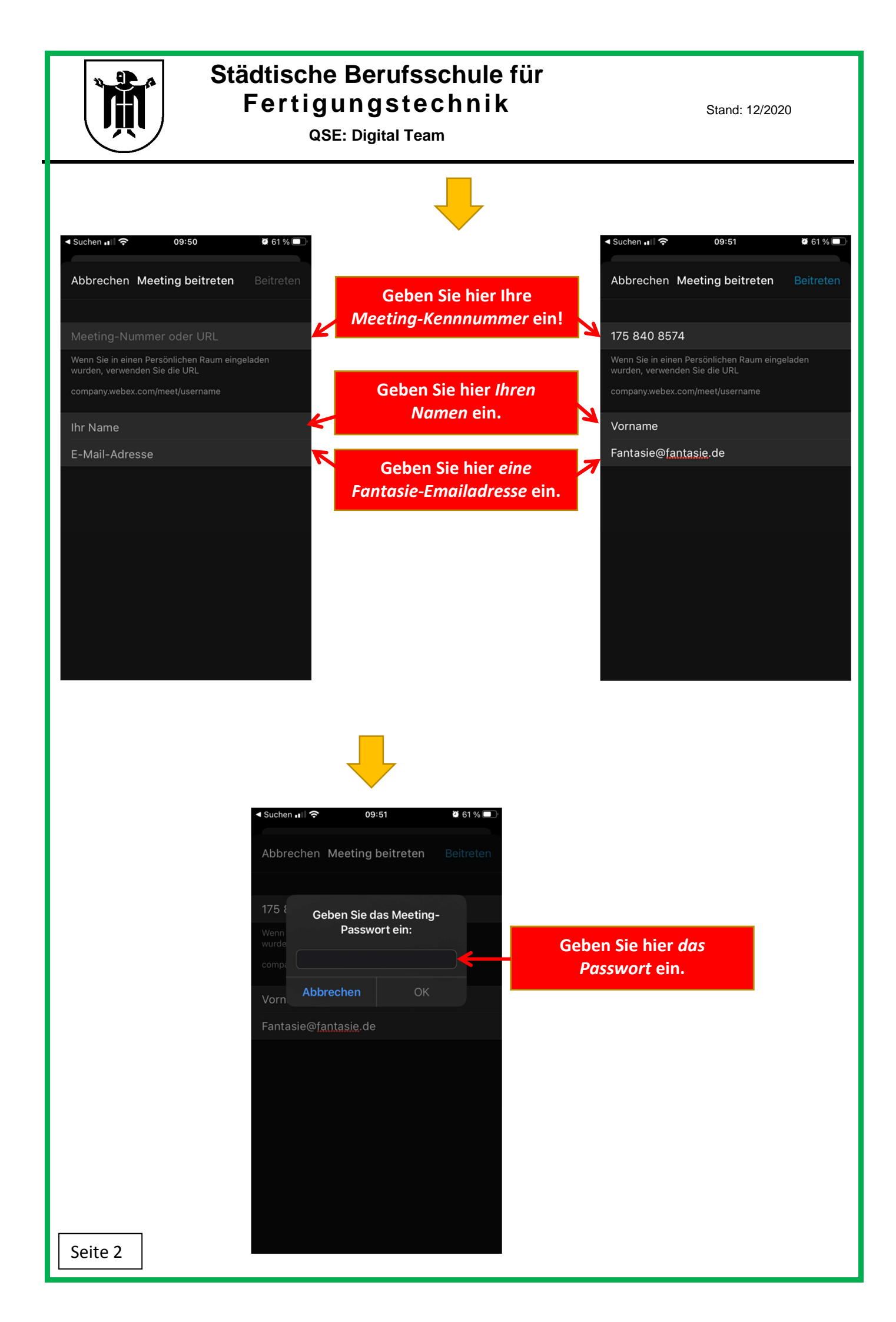

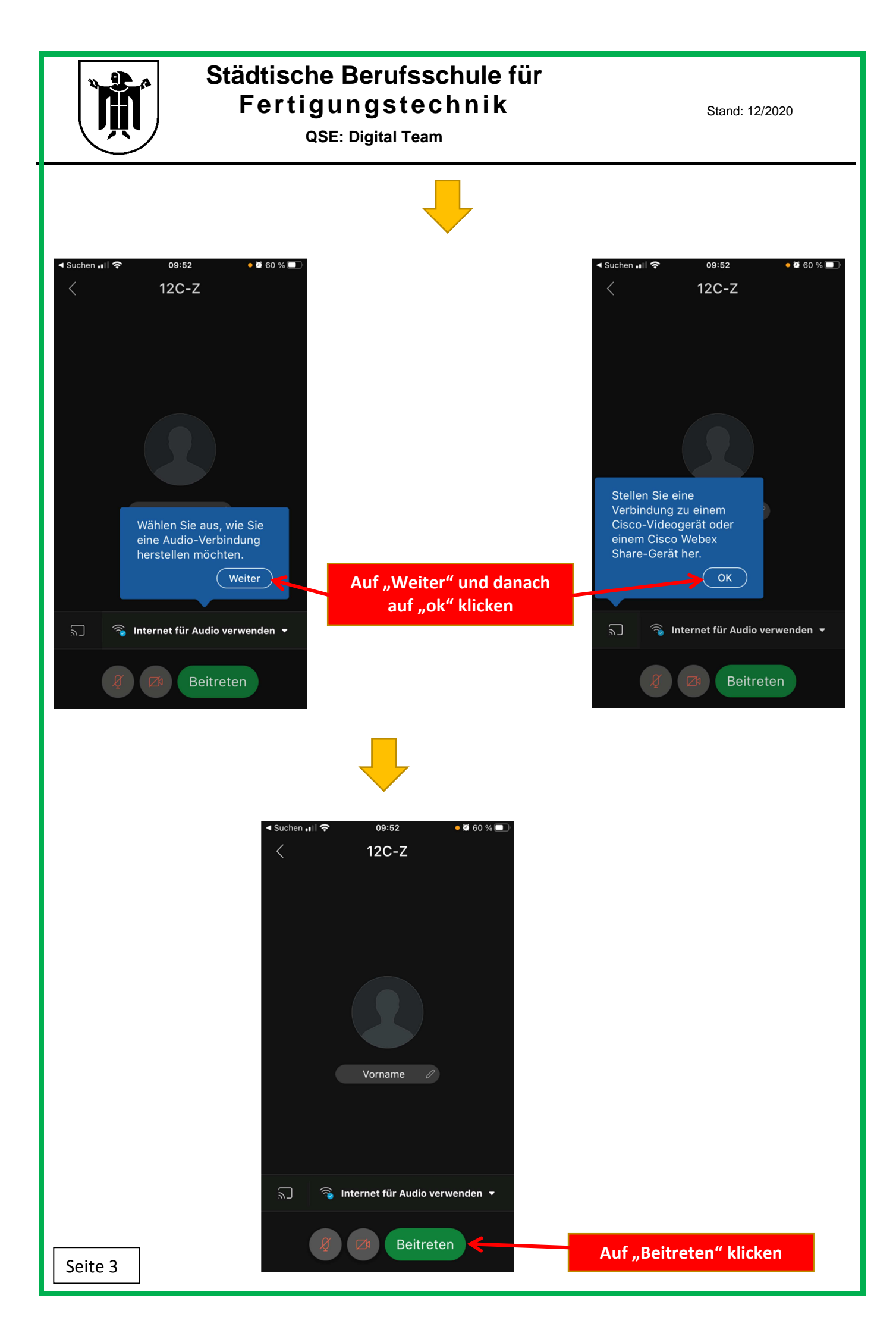

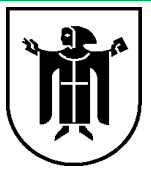

## Städtische Berufsschule für Fertigungstechnik

**QSE: Digital Team** 

Stand: 12/2020

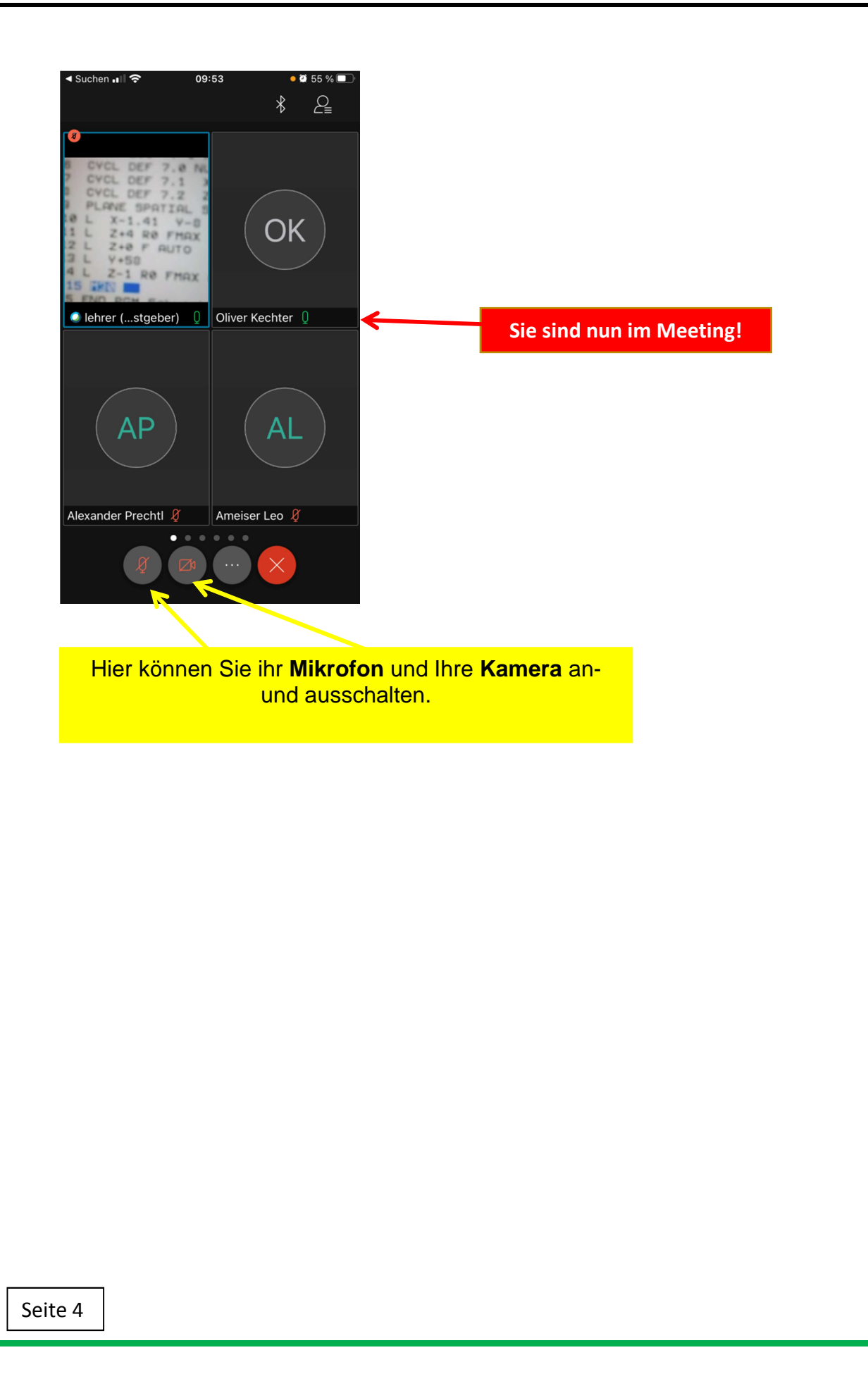